## HOW TO ACCESS CANVAS

Step 1: Go to <u>collin.onelogin.com</u> and login with your username and password.

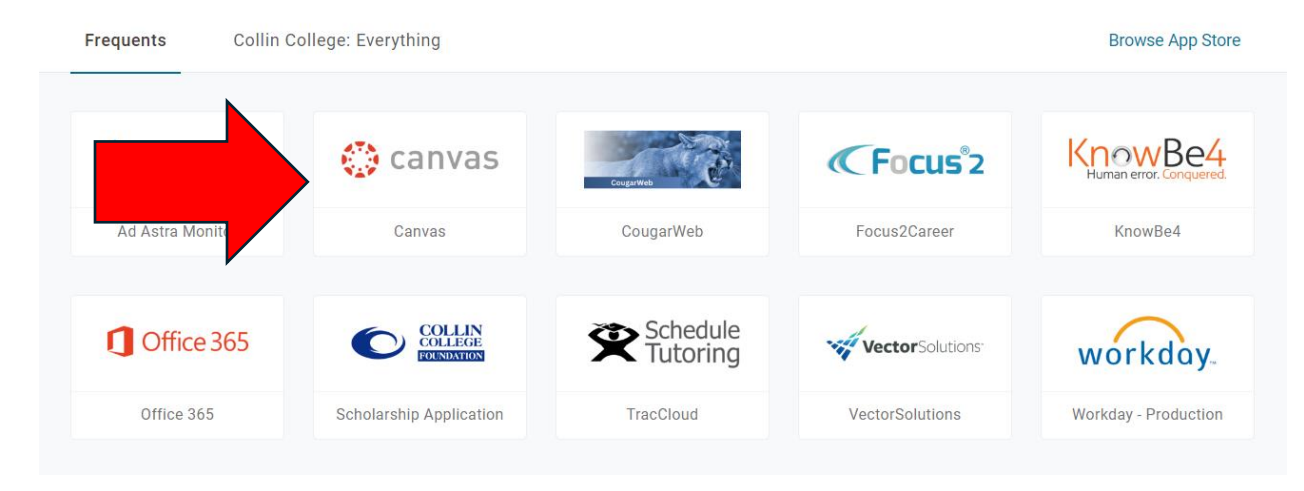

## Step 2: Click on the Canvas icon.

**Step 3**: Once inside Canvas, you can use the side navigation panel to find your class(es).

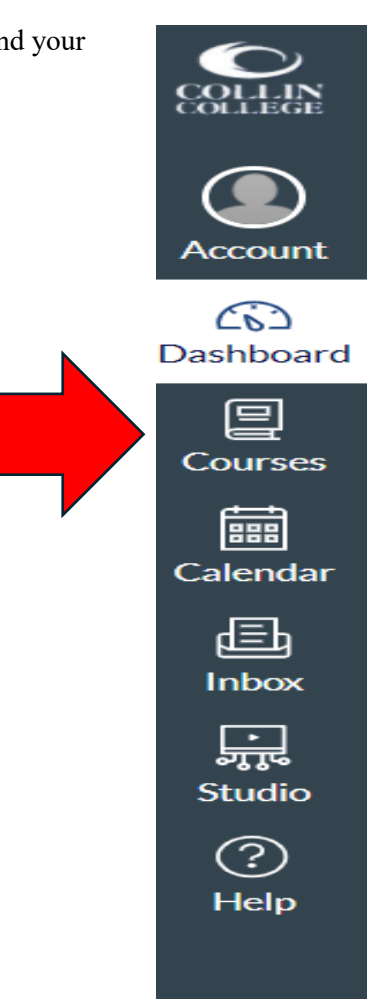